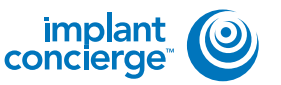

On your desktop, right-click on an empty space. Go to "New" and click "Folder". A folder will appear with highlighted blue text. Type in the patient name and push "Enter" on your keyboard.

|   | Sort by<br>Refresh                            | COM 1 |                                                                        |
|---|-----------------------------------------------|-------|------------------------------------------------------------------------|
|   | Paste<br>Paste shortcut<br>Undo Delete Ctrl+Z |       | 2                                                                      |
| 2 | NVIDIA Control Panel                          |       |                                                                        |
|   | New                                           |       | Folder                                                                 |
|   | Screen resolution<br>Gadgets<br>Personalize   |       | Shortcut<br>Contact<br>Microsoft Word Document                         |
|   |                                               |       | Microsoft PowerPoint Presentation<br>Rich Text Format<br>Text Document |
|   |                                               |       | Microsoft Excel Worksheet<br>Briefcase                                 |

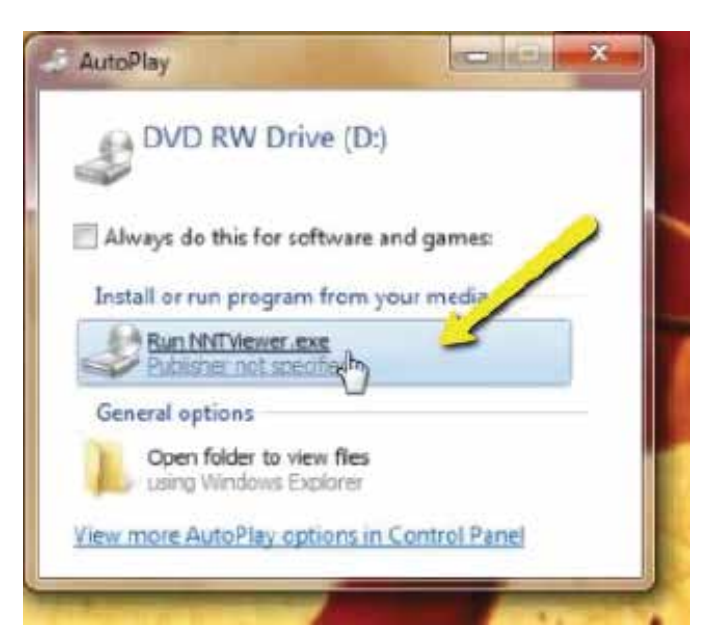

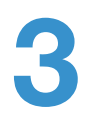

A document list will open. Double click on the patients' name to launch the viewer.

Place CD in the computer

tower. Wait for pop-up to appear, and click on

"RunNNTViewer".

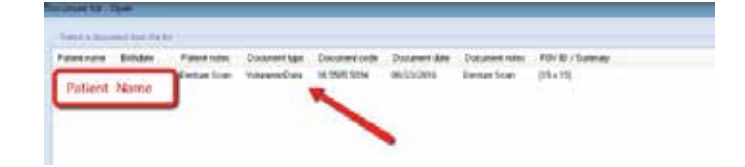

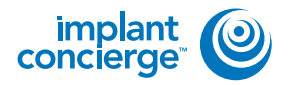

### **EXPORTING FROM ACTEON**

Once CBCT scan opens, click on "File", then "Save Axial Images in DICOM format", then "Free Matrix".

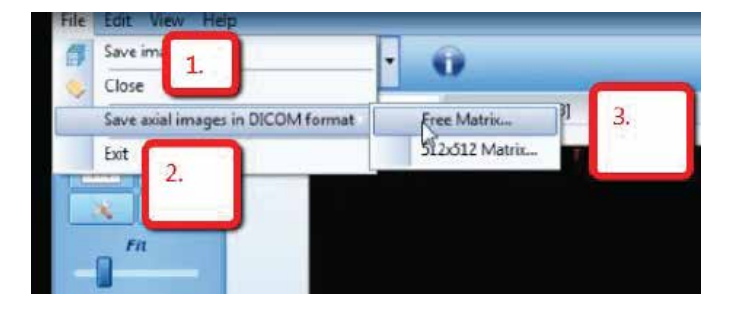

| Browse For I                            | older           |                   |             | ×      |
|-----------------------------------------|-----------------|-------------------|-------------|--------|
| Select a fo                             | lder            |                   |             |        |
| 📃 Des                                   | ktop            |                   |             |        |
| Þ 🧊 Li                                  | braries         |                   |             |        |
| D B D                                   | 15189           |                   |             |        |
| Þ 📲 C                                   | omputer         |                   |             |        |
| Þ 📭 N                                   | etwork          |                   |             |        |
| Q                                       | AT              |                   |             |        |
|                                         | est lest        | 1 2/11/7          | 015 2.50    | DAA    |
|                                         | Late cre        | ated: 1/11/2      | 010 2:50    | PIM    |
|                                         |                 |                   |             |        |
| Folder:                                 | Test, Test      |                   |             | ,      |
| Make Ne                                 | w Folder        | ОК                | -           | Cancel |
|                                         | File-Set        | 1.1               |             |        |
| toring DICOM                            | 1011010         |                   |             |        |
| toring DICOM                            |                 | 3                 | 92          | M      |
| toring DICOM<br>Processing:             |                 | 3                 | 19Z         |        |
| Processing:                             |                 | 3                 | 92          |        |
| Processing<br>NNT Viewer<br>DICOM files | s creation proc | 3<br>edure succes | 19 <b>2</b> | pieled |

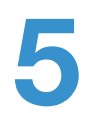

A pop-up will appear for the export location. Select the folder you just created on your desktop. Click "OK" to export images.

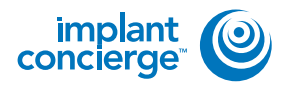

After the DICOM exports and saves, go to the patients folder and verify the .dcm files were exported correctly; there should be several hundred files.

| Augustas            | fane .                                                                                                    | Determination .          | Tana .                                                                                                    | law      |  |
|---------------------|----------------------------------------------------------------------------------------------------|--------------------------|----------------------------------------------------------------------------------------------------|----------|--|
| E Califord          | Canada and a state                                                                                                    | the statement of the     | BORNEL CO.                                                                                                    | 10.00    |  |
| Tourisate           | And a lot of the lot of the lot o | The Report of the second | COMPANY.                                                                                                    | 12.10    |  |
| E. Robert Nature    | nextlan                                                                                                    | 10/31/000 COAL and       | the state of the state of the s | 41.92    |  |
| A K Telet           | Augusta dans                                                                                                    | 100-000 code and         | DOM: NO                                                                                                    | 12.00    |  |
| Contra Court New    | newflatow                                                                                                    | the rest and             | DCM-Him                                                                                                    | 10.04    |  |
| U fregime           | and the state of the state of t | LOT THE REAL PLANE.      | RECTIFICIAN                                                                                                    | 10.00    |  |
|                     | Inter Colors                                                                                                    | The local limit and      | ACM VIA                                                                                                    | 8118     |  |
| La Universit        | agentil dens                                                                                                    | LEWISCHICK COM and       | <b>BCMDie</b>                                                                                                    | 10.00    |  |
| Reparents           | manifoldom                                                                                                    | the summittee and        | DOM:No.                                                                                                    | 10110    |  |
| a Main              | app Children                                                                                                    | 12.1 Owner to do and     | <b>BUMPIN</b>                                                                                                    | 102.08   |  |
| in Peter            | age til den                                                                                                    | THE OWN LODGE AND        | gight fine                                                                                                    | 279.108  |  |
| H Votes             | agent Lans                                                                                                    | 13.5 (their 12.54 and    | the first state                                                                                                    | 107.00   |  |
| 500                 | appetition.                                                                                                    | 13/3-(00)0 (1/54 AM)     | DOM:Nov                                                                                                    | 205-68   |  |
| Calegoine           | opuGAaim                                                                                                    | tari-manufation          | DOMIN                                                                                                    | 2010     |  |
| dia windowe phy-    | app 421-Juny                                                                                                    | 10110003-008-008         | print they                                                                                                    | 22148    |  |
| ILA HEJECOVER (DD   | toport(K.down                                                                                                    | 12/11/20/07 12/24 14/4   | <b>DCHTIN</b>                                                                                                    | 1000100  |  |
| IN HE TOOLER!       | isport/Tutors                                                                                                    | 1219-0808-0259-000       | <b>BCHPIE</b>                                                                                                    | 112-08   |  |
| 12 14 Cel Devite 31 | apprentiations                                                                                                    | 1217 months and          | DOM:No.                                                                                                    | 211.000  |  |
| Web Courier Stielte | agentificant                                                                                                    | 10/1/2002 12:51 144      | <b>DCHINE</b>                                                                                                    | 102 108  |  |
| SA Californi (II)   | agasth.com                                                                                                    | 12/Y chief Lu Ra and     | differentia.                                                                                                    | 202.08   |  |
|                     | nee421.4m                                                                                                    | 105-000 1054 and         | DCM Hite                                                                                                    | 213.48   |  |
| Televiti            | agent224cm                                                                                                    | 1317/2008 DLDs. And      | DCM Hos                                                                                                    | 213.48   |  |
|                     | approximation                                                                                                    | LOT ONLY LUDA HAVE       | architik.                                                                                                    | . 822 44 |  |
|                     | hpo KK.dow                                                                                                    | LUTINIA JUN AV           | eciditie.                                                                                                    | 312.08   |  |
|                     | nand Room                                                                                                    | 1211/05/01/02/04 4/48    | <b>DCHTIN</b>                                                                                                    | 100108   |  |
|                     | approxibutions                                                                                                    | 1219-0408101034-444      | DO-Phin                                                                                                    | 10100    |  |
|                     | - equitations                                                                                                    | 101/080802201-014        | <b>DCHTIN</b>                                                                                                    | 122118   |  |
|                     | agent/Datent                                                                                                    | 447/240414231 444        | <b>DCHINE</b>                                                                                                    |          |  |
|                     | - egus20.com                                                                                                    | CONTRACTOR AND           | dictarilia-                                                                                                    | 2011     |  |
|                     | _ spi40.4m                                                                                                    | 235-08082304 444         | 2CM-Hm                                                                                                    | -232 WB  |  |
|                     | agentify dama                                                                                                    | 121903120-04             | DOM:Not                                                                                                    | 212.98   |  |
|                     |                                                                                                    | 1271/2021/2214 107       | <b>DCHINE</b>                                                                                                    | 611.08   |  |
| 9                   | hpe455.tm                                                                                                    | \$2/1000 10/N Ave        | <b>BCHCEs</b>                                                                                                    | 312.08   |  |

Go back to the desktop, right click on the patients folder, go to "Send to", and select "Compressed (zipped) folder". A duplicate folder will be made with either a zipper on it. or a blue "Z".

\* If following a Dual Scan Protocol, please zip scans individually and label accordingly; i.e: "Patient Scan" and "Denture Scan" \*

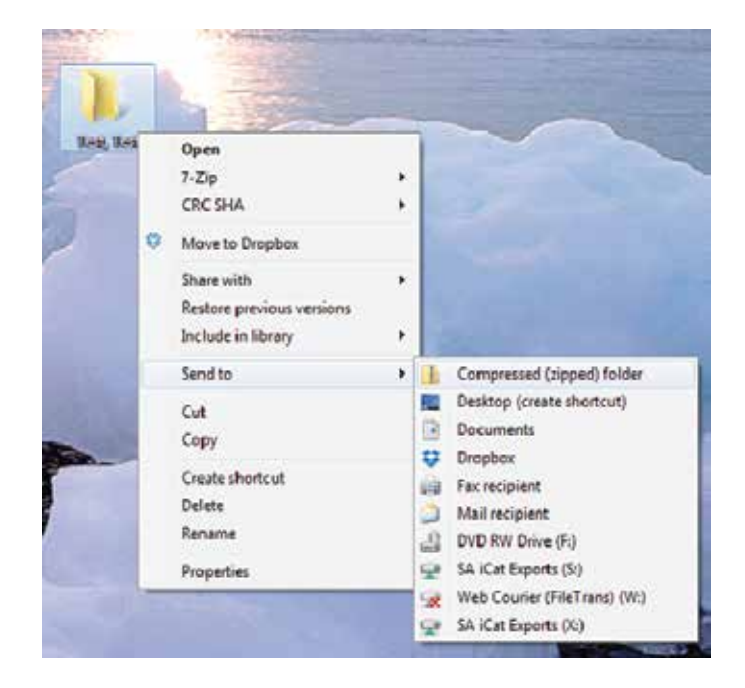

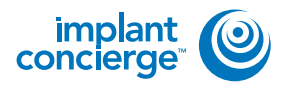

8

To upload the compressed folder, login to Implant Concierge. Click on the patient's name to open the case. Click on the red "Upload DICOM" button.

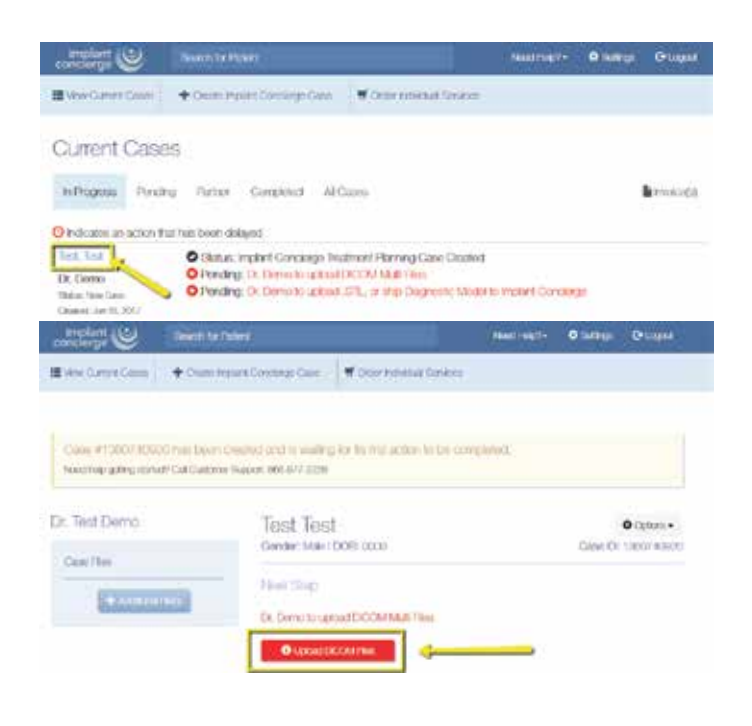

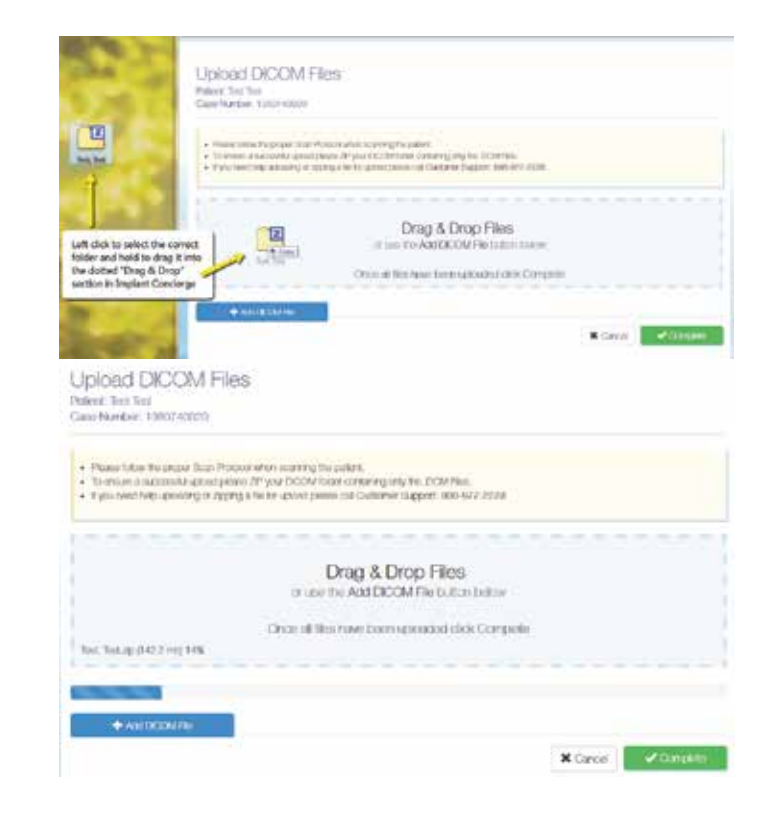

Drag and drop the folder from the desktop to Implant Concierge. The file will automatically begin uploading.

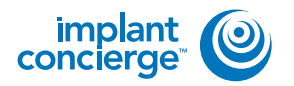

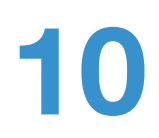

Once the file reaches 100%, click the green "Complete" button.

| Sale Burber 108074200                                                                                                    |                                                                                                    |         |            |
|----------------------------------------------------------------------------------------------------|----------------------------------------------------------------------------------------------------|---------|------------|
| <ul> <li>Plasse force the proper found for</li> <li>El unaverse sectored a proper found for</li> <li>If you need help up reacting to report</li> </ul> | constrain sources to pallers,<br>as 39 year OCOM hadar cantalaney only the UCM Ptes.<br>In a file on yearst please but Classifier Report, Mill 077 (200). |         |            |
| Line for the part of the second                                                                                                    | Drag & Drop Files<br>or use the Add DCCM File outline balax.<br>Once all files have been upscaded dick Compute                                            |         |            |
| ◆AUXONINE                                                                                                    |                                                                                                    |         | ļ          |
|                                                                                                    |                                                                                                    | × Greet | . Constant |

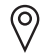

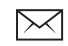

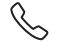